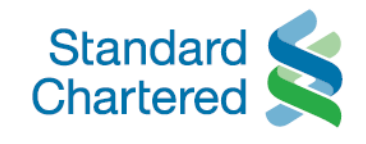

## Thay đổi mã PIN thẻ ATM/ thẻ ghi nợ trên Ngân hàng Trực Tuyến và ứng dụng Mobile Banking

Giờ đây Quý khách có thể thay đổi mã PIN cho thẻ ATM và thẻ ghi nợ của Standard Chartered chỉ với vài thao tác đơn giản trên Ngân hàng Trực tuyến và ứng dụng Mobile Banking.

## Tải về<sup>1</sup> hoặc cập nhật ứng dụng Standard Chartered Mobile Banking ngay hôm nay để sử dụng tính năng mới này.

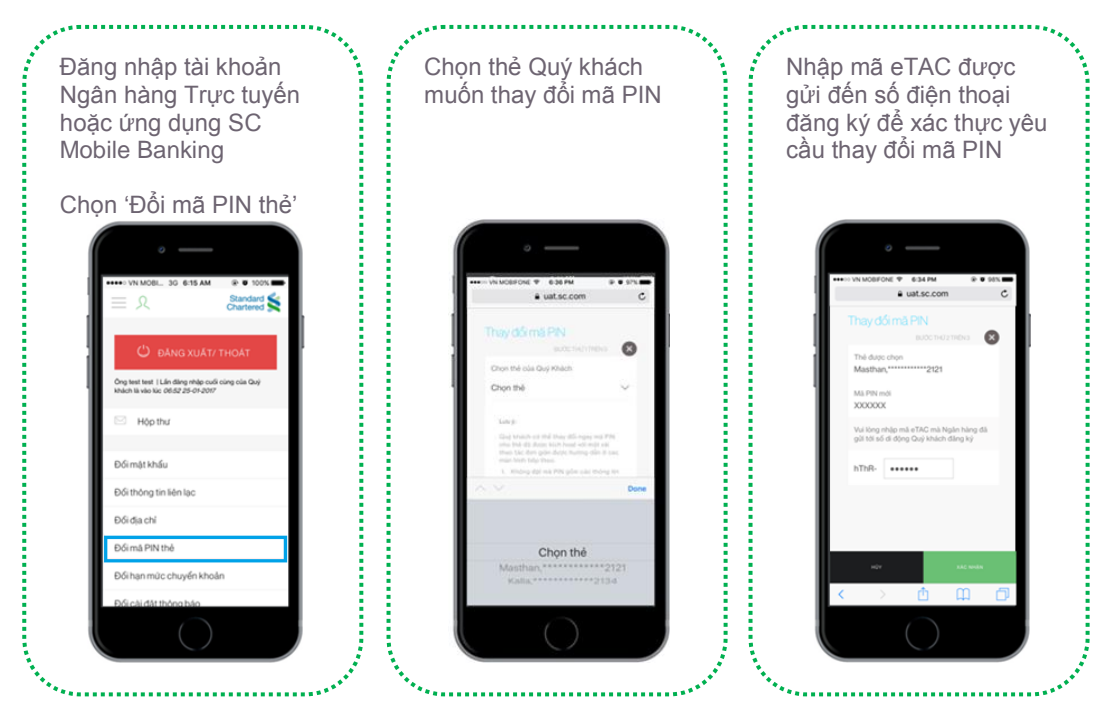

Quý khách chưa đăng ký dịch vụ Ngân hàng Trực tuyến<sup>2</sup>? Đăng ký<sup>3</sup> ngay hôm nay hoặc gọi Trung Tâm Tư Vấn Khách Hàng (24/7) theo số **(028) 3911 0000 / (024) 3696 0000** để được hỗ trợ thêm.

<sup>1</sup> Tải ứng dụng Standard Chartered Mobile Banking từ <u>Google Play (đối với HĐH Android)</u>/ <u>App Store (đối với HĐH iOS)</u> bằng cách tìm từ khóa "SC Mobile Vietnam" hoặc quét các mã QR tương ứng dưới đây:

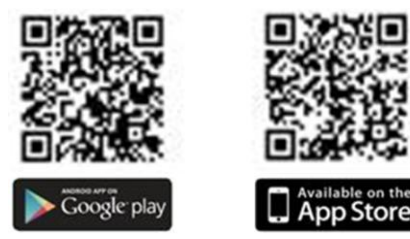

<sup>2</sup> Quý khách cần đăng ký dịch vụ Ngân hàng Trực tuyến trước khi sử dụng ứng dụng Mobile Banking

<sup>3</sup> Đăng ký Mobile Banking bằng cách:

- Truy cập <u>tại đây</u>
- Nhấn vào mục 'Đăng ký bằng thẻ ATM/ thẻ ghi nợ Standard Chartered của Quý khách' hoặc 'Đăng ký bằng 2 yếu tố xác thực – 2FA' từ ứng dụng Standard Chartered Mobile Banking

Điều kiện và Điều khoản áp dụng